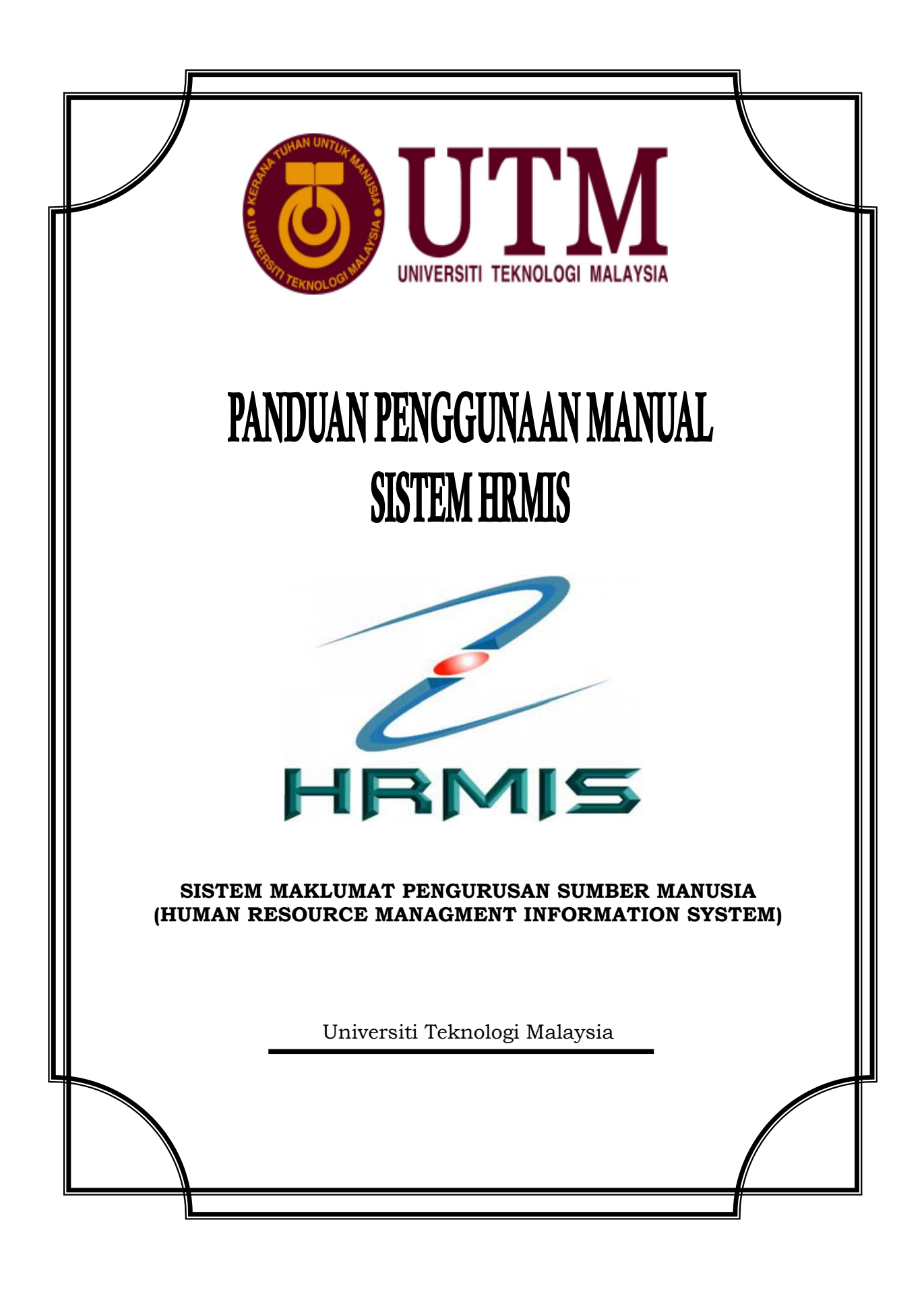

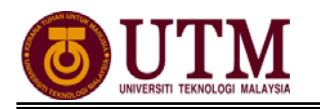

## KANDUNGAN

| BAHAGIAN 2 : MODUL PENGURUSAN PROFIL PERKHIDMATAN |    |
|---------------------------------------------------|----|
| PROSES KERJA :                                    |    |
| 2.1 Proses Pengemaskinian Profil Perkhidmatan     | 3  |
| 2.2 Selenggara Umur Bersara                       | 8  |
| CARTA ALIR :                                      |    |
| 2.1 Pengemaskinian Profil Perkhidmatan            | 12 |
| 2.2 Selenggara Umur Bersara                       | 15 |
| RUJUKAN                                           | 16 |

# PROSES KERJA

## MODUL PENGURUSAN PROFIL PERKHIDMATAN

## 2.1 PROSES PENGEMASKINIAN PROFIL PERKHIDMATAN

 Skrin Log-In ke Sistem HRMIS akan terpapar setelah memasuki laman web tersebut. Masukkan No. KP pada ID Pengguna dan Kata Laluan. Klik [Hantar].

|                                               |             | ID Pengguna & Ka        | ta Laluan              |          |                                  |
|-----------------------------------------------|-------------|-------------------------|------------------------|----------|----------------------------------|
|                                               | Bahasa      | :                       | Bahasa Malaysia 💌      |          |                                  |
|                                               | ID Pengguna | :                       |                        |          |                                  |
| $\smile$                                      | Kata Laluan | :                       |                        |          |                                  |
|                                               | 2 Har       | Set Semul               | a Keluar               |          |                                  |
| 100                                           |             |                         |                        |          | -                                |
|                                               |             |                         |                        |          |                                  |
|                                               |             |                         | 71                     |          | A CONTRACTOR OF                  |
|                                               |             |                         |                        |          |                                  |
|                                               |             |                         |                        |          |                                  |
|                                               |             |                         |                        |          | 10101010101010101010101010101010 |
| 10101010101010<br>101010101010<br>10101010101 |             | HEN                     |                        | 101010   |                                  |
|                                               |             |                         |                        | 10101010 | 1. 10101                         |
|                                               | Siste       | em Makluma<br>Sumber Ma | t Pengurusan<br>anusia |          | 110                              |

2. Klik [Pentadbiran Sistem].

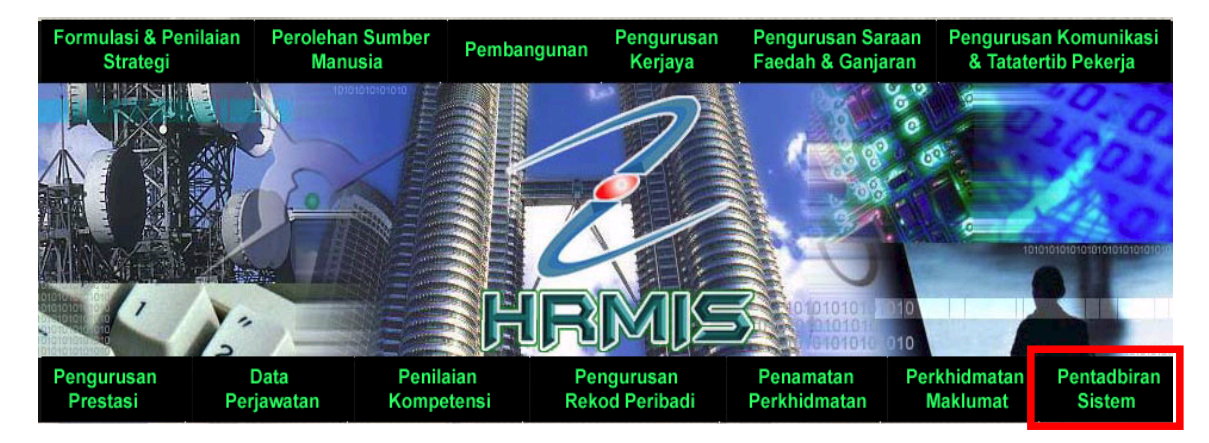

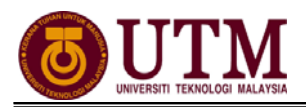

3. Klik [Penyelenggaraan Rekod], kemudian klik [Profil Perkhidmatan]. Klik [Selenggara Profil Perkhidmatan].

| Menu - Pentadbiran Sistem                                                                                                    | Menu - Penyelenggaraan<br>Rekod                                                                                                    | Menu-Profil Perkhidmatan                                                                                                    |
|----------------------------------------------------------------------------------------------------|----------------------------------------------------------------------------------------------------|----------------------------------------------------------------------------------------------------|
| <ul> <li>Sekuriti</li> <li>Aliran Kerja</li> <li>Selenogara Jadual Ruiukan</li> <li>Penyelenggaraan Rekod</li> <li>Data Sejarah</li> <li>Kemudahan Prosedur<br/>Offline</li> <li>Laman Utama</li> </ul> | <ul> <li>Pengurusan Rekod<br/>Peribadi</li> <li>Profil Perkhidmatan</li> <li>Kemaskini Profil Pengguna</li> <li>Selenggara Kad<br/>Pengenalan dan Status<br/>Perkahwinan</li> <li>Pengurusan Saraan,<br/>Faedah dan Ganjaran</li> <li>Gunasama</li> <li>Laman Sebelum</li> </ul> | <ul> <li>Selenggara Sandangan</li> <li>Selenggara Profil<br/>Perkhidmatan</li> <li>Papar Profil Perkhidmatan</li> <li>Laporan</li> <li>Selenggara Umur<br/>Bersara Pemilik<br/>Kompetensi</li> <li>Bantuan</li> <li>Laman Sebelum</li> </ul> |

4. Selenggara Profil Perkhidmatan dipaparkan. Masukkan No. KP staf yang berkenaan. Klik [Teruskan], kemudian klik hyperlink [Kemaskini Profil Perkhidmatan Sedia Ada]. Staf yang belum wujud profil perkhidmatannya dikehendaki klik [Wujudkan Profil Perkhidmatan Baru] bagi mewujudkan profil perkhidmatan staf tersebut.

| SELENGGARA PROFIL PERKHIDMATAN                                                                                    |                                                                                  |
|----------------------------------------------------------------------------------------------------|----------------------------------------------------------------------------------|
| Masukkan Nombor Kad Pengenalan atal                                                                               | I COID kemudian tekan butang 'TAB' atau 'ENTER'                                  |
| *Mandatori                                                                                                    |                                                                                  |
| No KP/Polis/Tentera *                                                                                             |                                                                                  |
| COID *                                                                                                    | : Klik Cari untuk mencari Pemilik Kompetensi                                     |
| Nama Pemilik Kompetensi                                                                                           | :                                                                                |
| Unit Organisasi                                                                                                   | : PENGURUSAN MODAL INSAN, PEJABAT PENDAFTAR, UNIVERSITI TEKNOLOGI MALAYSIA (UTM) |
| COID : 1207098 - MUSA BIN RASHID                                                                                  | 2 Teruskan Set Semula Keluar                                                     |
| 3 Wujudkan Drofil Dorkhidm<br>Kemaskini Profil Perkhidm<br>Paparan Profil Perkhidmat<br>Kemaskini Profil Perkhidm | atan Baru<br>an<br>atan Berdasarkan Peristiwa<br>Batal                           |

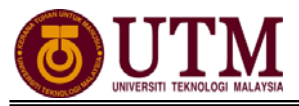

5. Skrin **Kemaskini Profil Perkhidmatan Sedia Ada** dipaparkan seperti berikut. Kemaskini maklumat dibawah elemen **Perkara-Perkara Profil Perkhidmatan**.

| KEMA<br>ID Pen<br>Nama<br>No KP/<br>Unit O | SKINI PROFIL PERKHIDMATAN SEDIA ADA<br>IIIIk Kompetensi : << NAMA >><br>Polis/Tentera : << NO KP BARU>><br>rganisasi : PENGURUSAN MODAL INSAN, F<br>MALAYSIA (UTM) | EJABAT PENDAFTAR, UNIVER              | SITI TEKNOLOGI                                           |                  |   |
|--------------------------------------------|----------------------------------------------------------------------------------------------------|---------------------------------------|----------------------------------------------------------|------------------|---|
| Bil                                        | Dorkara Dorkara Drofil Dorkhidmatan                                                                                                    | Kod                                   | *<br>Nama/Nilai                                          | Tarikh Kuatkuasa |   |
| 1                                          | Status Lantikan Pemilik Kompetensi                                                                                                    | 01                                    | antikan Tetan                                            | 13/07/1081       |   |
| 2                                          | Skim Perkhidmatan Pemilik Kompetensi                                                                                                    | N-SOK-002                             | Pembantu Tadhir (Perkeranian/Operasi)                    | 22/07/2009       |   |
| 3                                          | Pihak Berkuasa Melantik Pemilik Kompetensi                                                                                                    | 321                                   | Lembaga Pengarah Universiti Universiti Teknologi Malaysi | a 31/07/1981     |   |
| 4                                          | Ketua Perkhidmatan Pemilik Kompetensi                                                                                                    | XX-XXX-001-001-136-405-<br>000-000001 | NAIB CANSELOR, NAIB CANSELOR GRED KHAS VK5               | 13/07/1981       |   |
| 5                                          | Status Perkhidmatan Pemilik Kompetensi                                                                                                    | 01                                    | Aktif                                                    | 13/07/1981       |   |
| 6                                          | Beban Perkhidmatan Pemilik Kompetensi                                                                                                    | 01                                    | Sepenuh Masa                                             | 13/07/1981       | Ε |
| 7                                          | Asas Waktu Kerja Pemilik Kompetensi                                                                                                    | WKB                                   | Waktu Kerja Biasa                                        | 13/07/1981       |   |
| 8                                          | Status Pengesahan Dalam Perkhidmatan Pemilik Kompetensi                                                                                                    | 01                                    | Disahkan Dalam Perkhidmatan                              | 01/06/1983       |   |
| 9                                          | Tempoh Percubaan Pemilik Kompetensi                                                                                                    | -                                     | -                                                        | -                |   |
| 10                                         | Status Berpencen Pemilik Kompetensi                                                                                                    | 01                                    | Berpencen                                                | 01/08/1991       |   |
| 11                                         | Pihak Yang Memberi Taraf Berpencen Pemilik Kompetensi                                                                                                    | 5                                     | Jabatan Perkhidmatan Awam Malaysia                       | 01/08/1991       |   |
| 12                                         | Jenis Gaji Pemilik Kompetensi                                                                                                    | 01                                    | Bulanan                                                  | 13/07/1981       |   |
| 13                                         | Status Gaji Pemilik Kompetensi                                                                                                    | 1                                     | Berjadual                                                | 22/07/2009       |   |
| 14                                         | Jenis Perkhidmatan Pemilik Kompetensi                                                                                                    | SSM                                   | SISTEM SARAAN MALAYSIA                                   | 01/11/2002       |   |
| 15                                         | Gred Gaji Pemilik Kompetensi                                                                                                    | NA26000                               | N26                                                      | 01/11/2002       |   |
| 16                                         | <u>Mata Gaji Pemilik Kompetensi</u>                                                                                                    | NA26000P02T09                         |                                                          | 01/07/2010       | * |
| Nota: :                                    | Simbol 🖞 bermakna tiada rekod atau tiada rekod yang aktif pada tar                                                                                                 | ikh semasa.<br>Kelu                   | uar                                                      |                  |   |

### A. <u>Kemaskini Status Lantikan Pemilik Kompetensi</u>

1. Klik pada **[Status Lantikan Pemilik Kompetensi]**, klik **[Tambah]**. Skrin **Tambah Status Lantikan Baru** akan dipaparkan. Masukkan maklumat mandatori yang dikehendaki. Kemudian klik **[Hantar]**.

| Nama Pemilik Kompetensi     :     <<     NAMA >>       Status Lantikan*     :     Lantikan Tetap        Tarikh Kuatkuasa*     :     15/02/2012     [dd/mm/yyyy]       Tarikh Luput     :     31/12/9999     [dd/mm/yyyy]       Tarikh Lahir     :     04/03/1962       Umur Persaraan     :     58 [25/06/2008-31/12/9999]       Tarikh Dijangka Bersara*     :     04/03/2020 | ID Pemilik Kompetensi    | ÷ . |                              |
|----------------------------------------------------------------------------------------------------|--------------------------|-----|------------------------------|
| Status Lantikan*       :       Lantikan Tetap         Tarikh Kuatkuasa*       :       15/02/2012       [dd/mm/yyyy]         Tarikh Luput       :       31/12/9999       [dd/mm/yyyy]         Tarikh Lahir       :       04/03/1962         Umur Persaraan       :       58 [25/06/2008-31/12/9999]         Tarikh Dijangka Bersara*       :       04/03/2020                   | Nama Pemilik Kompetensi  | :   | << NAMA >>                   |
| Tarikh Kuatkuasa*       15/02/2012       [dd/mm/yyyy]         Tarikh Luput       31/12/9999       [dd/mm/yyyy]         Tarikh Lahir       04/03/1962         Umur Persaraan       58 [25/06/2008-31/12/9999]         Tarikh Dijangka Bersara*       04/03/2020                                                                                                    | Status Lantikan*         | :   | Lantikan Tetap 🖉             |
| Tarikh Luput       :       31/12/9999       [dd/mm/yyyyy]         Tarikh Lahir       :       04/03/1962         Umur Persaraan       :       58 [25/06/2008-31/12/9999] ▼         Tarikh Dijangka Bersara*       :       04/03/2020                                                                                                    | Tarikh Kuatkuasa*        | :   | 15/02/2012 [dd/mm/yyyy]      |
| Tarikh Lahir       :       04/03/1962         Umur Persaraan       :       58 [25/06/2008-31/12/9999] ▼         Tarikh Dijangka Bersara*       :       04/03/2020 Image [dd/mm/yyyyy]                                                                                                    | Tarikh Luput             | :   | 31/12/9999 [dd/mm/yyyy]      |
| Umur Persaraan         58 [25/06/2008-31/12/9999]           Tarikh Dijangka Bersara*         04/03/2020                                                                                                    | Tarikh Lahir             | :   | 04/03/1962                   |
| Tarikh Dijangka Bersara* : 04/03/2020 👹 [dd/mm/yyyy]                                                                                                    | Umur Persaraan           | :   | 58 [25/06/2008-31/12/9999] - |
| Libertel                                                                                                    | Tarikh Dijangka Bersara* | :   | 04/03/2020 [dd/mm/yyyy]      |

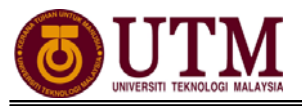

### B. Kemaskini Skim Perkhidmatan Pemilik Kompetensi

1. Klik pada **[Skim Perkhidmatan Pemilik Kompetensi]**, klik **[Tambah]**. Skrin **Tambah Skim Perkhidmatan Pemilik Kompetensi** dipaparkan. Klik **[Cari]** pada **Nama Skim Perkhidmatan**.

| TAMBAH SKIM PERKHIDMATAN BARU |   |                          |
|-------------------------------|---|--------------------------|
| ID Pemilik Kompetensi         | : |                          |
| Nama Pemilik Kompetensi       | : | << NAMA >>               |
| Nama Skim Perkhidmatan        | : | Cari                     |
| Tarikh Kuatkuasa              | : | 15/02/2012 [dd/mm/yyyyy] |
| Tarikh Luput                  | : | 31/12/9999 [dd/mm/yyyy]  |
|                               |   | Hantar Keluar            |

 Carian Skim Perkhidmatan dipaparkan. Cari jawatan yang terkini disandang staf tersebut pada Klasifikasi Perkhidmatan dan Kumpulan Perkhidmatan. Klik [Teruskan] dan tekan butang 

 pada Hasil Carian Skim Perkhidmatan tersebut. Kemudian klik [Hantar] setelah menambah maklumat skim perkhidmatan tersebut.

|    | CARIAN SKIM    | PERKHIDMAT    | AN                    |                   |                    |         |                             |   |
|----|----------------|---------------|-----------------------|-------------------|--------------------|---------|-----------------------------|---|
|    | Kod Skim       |               | :                     |                   |                    |         |                             |   |
|    | Nama Skim      |               | :                     |                   |                    |         |                             |   |
|    | Klasifikasi Pe | erkhidmatan   | :                     | N - Pentadbiran   |                    |         | •                           |   |
|    | Kumpulan Pe    | rkhidmatan    | :                     | SOK - Kumpular    | I Pelaksana        | •       |                             |   |
|    | 🔲 Papar Ski    | m Perkhidma   | tan berstatus Mansuh  | 2                 | eruskan Set Sel    | mula K  | Celuar                      |   |
|    | HASIL CARIA    | N - SKIM PERM | CHIDMATAN             |                   |                    |         |                             |   |
|    | Jumlah Reko    | od: 74        |                       |                   |                    |         |                             |   |
|    | Bil            | Kod           | Skim Perkhidi         | <u>matan</u>      | Kod Kumpulan Perkh | idmatan | Kod Klasifikasi Perkhidmata | n |
| (3 | 2              | N-SOK-002     | Pembantu Tadbir (Perl | (eranian/Operasi) | SOK                |         | Ν                           |   |

#### C. Kemaskini Perkara-perkara Profil Perkhidmatan yang lain

Teruskan mengemaskini maklumat di bawah menu **Perkara-perkara Profil Perkhidmatan** dengan mengikuti prosuder seperti berikut :

- 1. Klik pada elemen yang hendak dikemaskini
- 2. Klik Tambah
- 3. Klik Cari. Cari maklumat yang dikehendaki
- 4. Klik Hantar
- 5. Klik Kemaskini
- 6. Klik Keluar

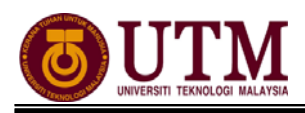

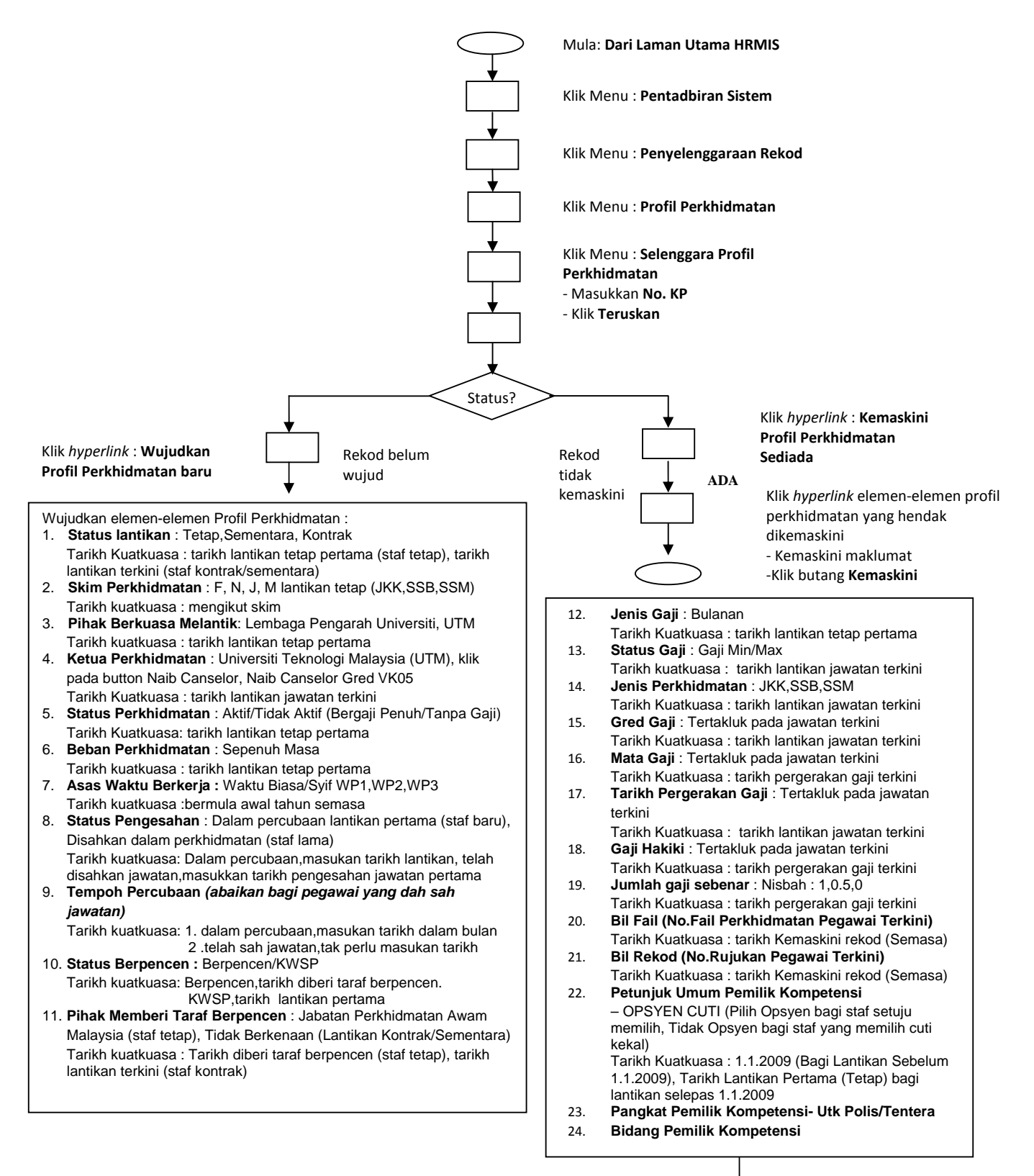

Klik butang **Wujudkan** 

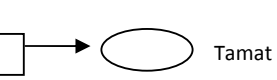

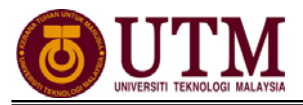

## 2.2 SELENGGARA UMUR BERSARA

**Pengguna : Pentadbir Penamatan Perkhidmatan (cth : PTPO/PSM)** (Penghantaran maklumat asas mestilah dihantar sekurang-kurangnya 2 tahun sebelum bersara)

1. Skrin Log-In ke Sistem HRMIS akan terpapar setelah memasuki laman web tersebut. Masukkan No. KP pada ID Pengguna dan Kata Laluan. Klik [Hantar].

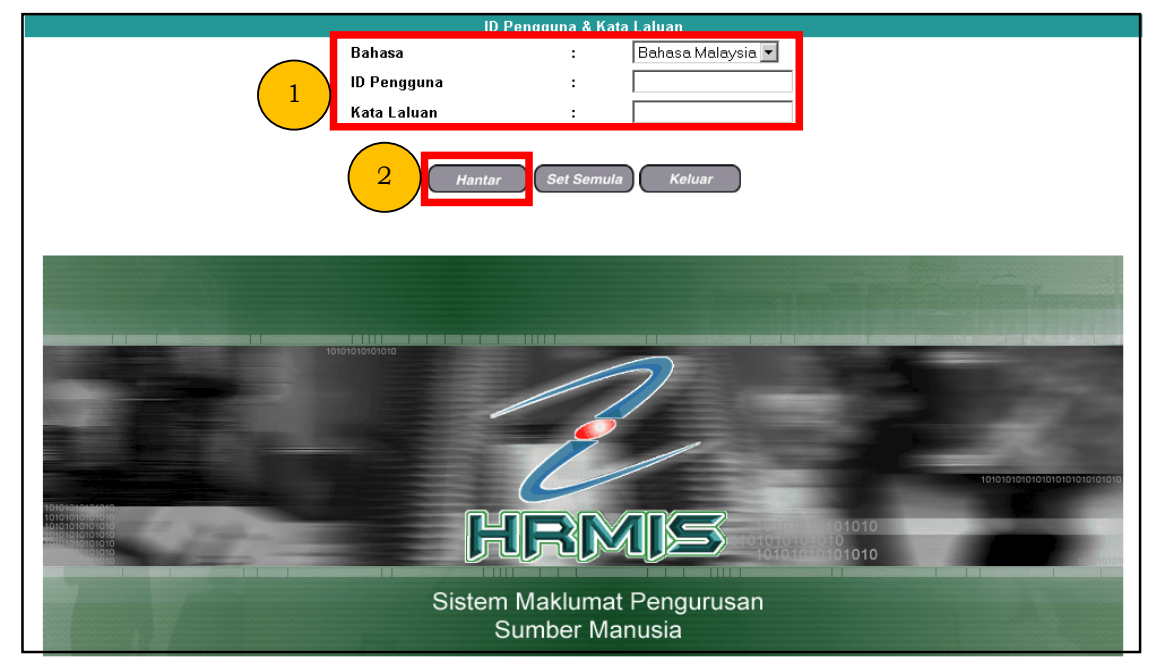

## 2. Klik [Pentadbiran Sistem].

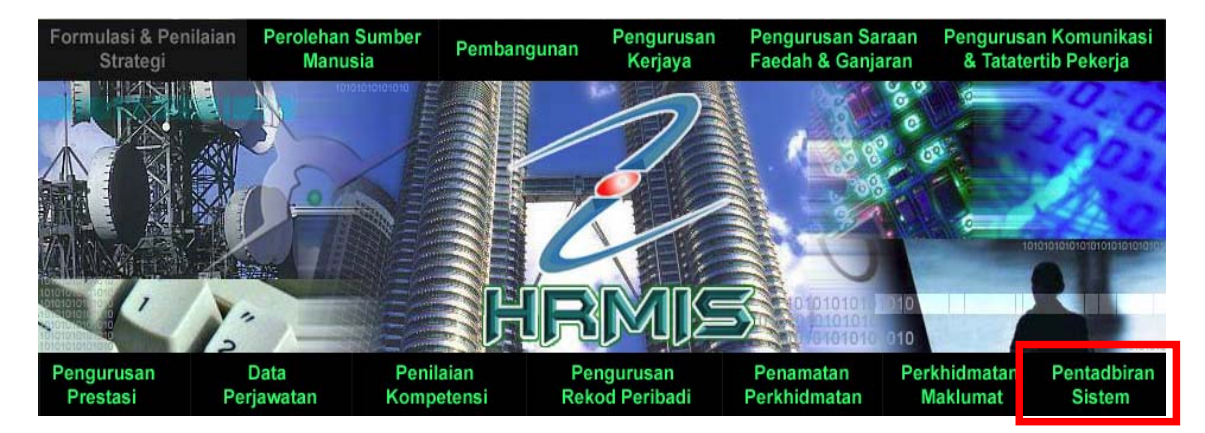

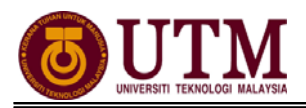

3. Klik **[Penyelenggaraan Rekod]** dan klik **[Profil Perkhidmatan]**. Kemudian klik **[Selenggara Umur Bersara Pemilik Kompetensi]**.

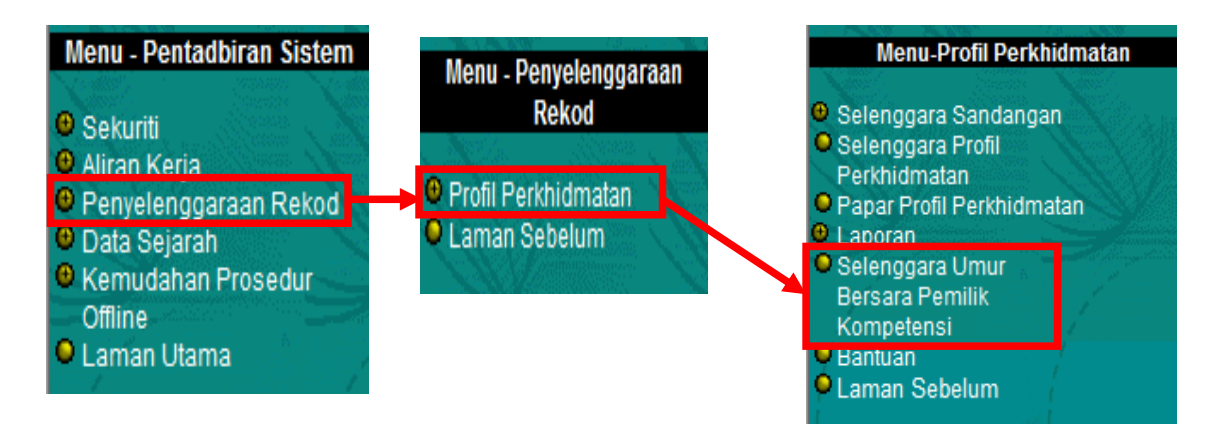

4. Masukkan No. KP dan Pilihan Umur Bersara. Pilih Pilihan dari senarai drop down Pilihan Umur Bersara. Kemudian klik [Teruskan]. Nota : Bagi staf yang belum wujudkan umur bersara, klik hyperlink Wujudkan Rekod Baru Pilihan Umur Bersara Bagi Pemilik Kompetensi Yang Tiada Rekod Pilihan Umur Bersara

| SELENGGARA UMUR BERSARA PEMILIK KOMPETE        | NSI                                                                                                    |
|------------------------------------------------|----------------------------------------------------------------------------------------------------|
| ID Pemilik Kompetensi                          |                                                                                                    |
| No. Kad Pengenalan                             |                                                                                                    |
| No. Passport                                   |                                                                                                    |
| Nama Pemilik Kompetensi                        | :                                                                                                    |
| Kod Skim Perkhidmatan                          | Cari                                                                                                    |
| Nama Skim Perkhidmatan                         | :                                                                                                    |
| Gred                                           | :                                                                                                    |
| Kod Unit Organisasi                            | : BBP02-136-405-000-000-000-000-0000 Cari                                                                                |
| Nama Unit Organisasi                           | : UNIVERSITI TEKNOLOGI MALAYSIA (UTM)                                                                                    |
|                                                | : 🗷 Keseluruhan Unit Organisasi                                                                                          |
| Pemilik Kompetensi Yang Mempunyai Sandan       | jan                                                                                                    |
| Pemilik Kompetensi Tanpa Sandangan             |                                                                                                    |
| Pilihan Umur Bersara                           |                                                                                                    |
| Pilih kriteria carian dan klik butang teruskan | rennink kompetensi tang maga kekou rinnan unur betsata<br>atau klik pada Wujudkan Rekod hyperlink untuk mewujudkan rekod |
|                                                | 3 Teruskan Set Semula Keluar                                                                                             |

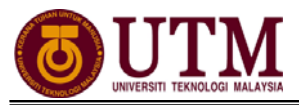

5. Senarai Pemilik Kompetensi Umur Bersara dipaparkan. Klik hyperlink Nama Pemilik Kompetensi.

| SENAR  | AI PEMILIK   | KOMPETENSI UMUR BERSARA     |                          |            |                     |                         |                                   |
|--------|--------------|-----------------------------|--------------------------|------------|---------------------|-------------------------|-----------------------------------|
| Jumlah | n Rekod :    | 1                           |                          |            |                     |                         | Halaman <mark>1</mark> daripada 1 |
| Bil    |              | Nama Pemilik Kompetens      | <u>No Kad Pengenalan</u> | No Pasport | <u>Umur Bersara</u> | <u>Tarikh Kuatkuasa</u> | Tarikh Bersara                    |
| 1      | <u>othma</u> | N HAPIDZUIN BIN ABDUL HALIM | << NO KP BARU>>          |            |                     |                         |                                   |
| 1      |              |                             |                          |            |                     |                         |                                   |
|        |              |                             | Batal                    |            |                     |                         |                                   |

6. Skrin **Senarai Pilihan Umur Bersara** dipaparkan. Kemudian klik butang **[Tambah]**.

| SENARAI PILIHAN   | UMUR E | BERSARA                       |                                   |
|-------------------|--------|-------------------------------|-----------------------------------|
| Jumlah Rekod :    | 0      |                               | Halaman <mark>1</mark> daripada 1 |
| Tiada Rekod Diter | mui    | Tambah Kemaskini Hapus Keluar |                                   |

7. Skrin **Tambah Pilihan Umur Bersara** akan dipaparkan. Masukkan **Umur Bersara** dan **Tarikh Kuatkuasa**. Kemudian klik butang **[Simpan]**. Nota : Maklumat **Tarikh Tamat** tidak perlu dikemaskini kerana sistem akan automatik kemaskini setelah maklumat **Umur Bersara** dan **Tarikh Kuatkuasa** dimasukkan.

| TAMBAH PILIHAN UMI | JR BERSARA                         |
|--------------------|------------------------------------|
| Nama               | : OTHMAN HAPIDZUIN BIN ABDUL HALIM |
| Umur Bersara       | : 60 🔹                             |
| Tarikh Kuatkuasa   | : 11/07/1989                       |
| Tarikh Tamat       | : 31/12/9999 [dd/mm/yyyy]          |
|                    | 2 Simpan Set Semula Batal          |

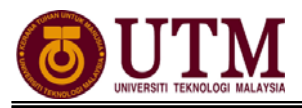

8. Mesej gesaan akan dipaparkan. Klik **[Yes]** untuk menyimpan rekod tersebut. Klik **[OK]** setelah berjaya disimpan.

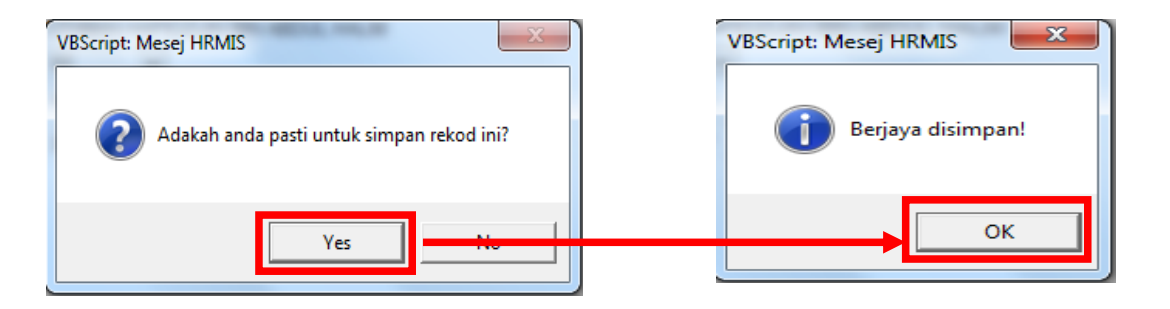

9. Senarai Pilihan Umur Bersara dipaparkan untuk menunjukkan rekod telah dikemaskini. Klik butang **[Keluar]**.

| SENARAI PILIHAN UMUR BERSARA |                         |                         |                                   |  |  |
|------------------------------|-------------------------|-------------------------|-----------------------------------|--|--|
| Jumlah Rekod : 1             |                         |                         | Halaman <mark>1</mark> daripada 1 |  |  |
| Bil <u>Umur Bersara</u>      | Tarikh Kuatkuasa        | Tarikh Luput            | Tarikh Bersara                    |  |  |
| 1 60                         | 11/07/1989 [dd/mm/yyyy] | 31/12/9999 [dd/mm/yyyy] | 01/05/2017                        |  |  |
| 1                            |                         |                         |                                   |  |  |
|                              | Tambah Kemaskini        | Hapus Keluar            |                                   |  |  |

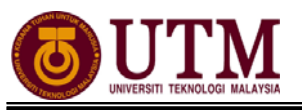

## **CARTA ALIR**

## 2.1 - PENGEMASKINIAN PROFIL PERKHIDMATAN

PROSES PENGEMASKINIAN PROFIL PERKHIDMATAN

 Mula: Dari Laman Utama sistem HRMIS (<u>https://hrmisone.eghrmis.gov.my</u>) (Masukkan No. Kad Pengenalan dan kata laluan)

Klik Pentadbiran Sistem

Klik Penyelenggaraan Rekod

Klik Profil Perkhidmatan

Klik Selenggara Profil Perkhidmatan

Masukkan No. KP

Klik Teruskan

Klik hyperlink **Kemaskini Profil Perkhidmatan Sedia Ada**. Staf yang belum wujud profil perkhidmatannya dikehendaki klik **Wujudkan Profil Perkhidmatan Baru** bagi mewujudkan profil perkhidmatan staf tersebut

Skrin **Kemaskini Profil Perkhidmatan Sedia Ada** dipaparkan. Kemaskini maklumat dibawah elemen **Perkara – perkara Profil Perkhidmatan** 

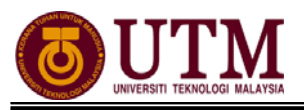

LANGKAH – LANGKAH MENGEMASKINI PROFIL PERKHIDMATAN

### A – <u>Kemaskini Status Lantikan Pemilik Kompetensi</u>

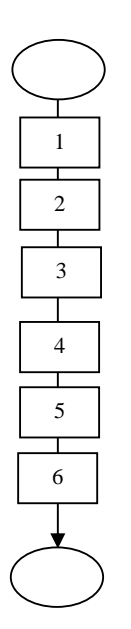

Mula : Dari elemen Kemaskini Profil Perkhidmatan Sedia Ada

Klik Status Lantikan Pemilik Kompetensi

#### Klik **Tambah**

Skrin **Tambah Status Lantikan Baru** akan dipaparkan. Masukkan maklumat mandatori dikehendaki

Klik **Hantar** 

Klik Kemaskini

Klik **Keluar** 

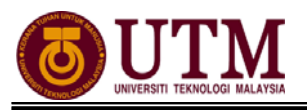

LANGKAH – LANGKAH MENGEMASKINI PROFIL PERKHIDMATAN

#### B – <u>Kemaskini Skim Perkhidmatan Pemilik Kompetensi</u>

| $\left( \right)$ |   | )      |  |
|------------------|---|--------|--|
| $\searrow$       | / |        |  |
|                  | l |        |  |
|                  |   | ]      |  |
| 2                | 2 |        |  |
|                  |   | -<br>7 |  |
|                  | 3 |        |  |
|                  |   | -      |  |
| 2                | 1 |        |  |
|                  |   |        |  |
| 4                | 5 |        |  |
|                  |   | -      |  |
| 6                | 5 |        |  |
|                  |   |        |  |
| 7                | 7 |        |  |
|                  |   | 1      |  |
| 8                | 3 |        |  |
|                  |   | 1      |  |
| 9                | ) |        |  |
|                  | _ |        |  |
| (                |   | )      |  |
|                  | / | /      |  |

Mula : Dari elemen Kemaskini Profil Perkhidmatan Sedia Ada

Klik Skim Perkhidmataan

Klik **Tambah** 

Skrin **Tambah Skim Perkhidmatan Pemilik Kompetensi** dipaparkan. Klik **Cari** pada **Nama Skim Perkhidmatan** 

Carian Skim Perkhidmatan dipaparkan. Cari jawatan yang terkini disandang oleh staf tersebut pada Klasifikasi Perkhidmatan dan Kumpulan Perkhidmatan

Klik Teruskan

Klik • pada Hasil Carian Skim Perkhidmatan tersebut

Klik **Hantar** 

Klik Kemaskini

Klik Keluar

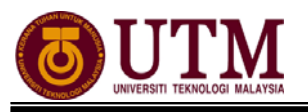

### 2.2 - SELENGGARA UMUR BERSARA

#### **SELENGGARA UMUR BERSARA**

#### Pengguna : PTPO(PSM)

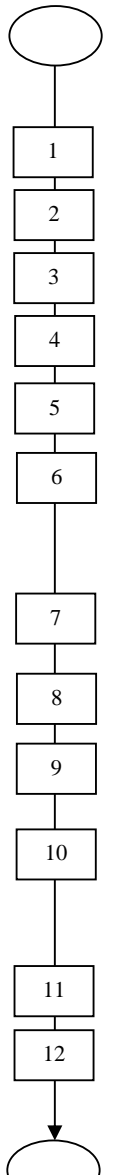

Mula: Dari Laman Utama sistem HRMIS (<u>https://hrmisone.eghrmis.gov.my</u>) (Masukkan No. Kad Pengenalan dan kata laluan)

Klik Pentadbiran Sistem

Klik Penyelenggaraan Rekod

Klik Profil Perkhidmatan

Klik Selenggara Umur Bersara Pemilik Kompetensi

Pilih Pilihan dari senarai drop down Pilihan Umur Bersara

#### Klik butang **Teruskan**

Nota : Bagi staf yang belum wujudkan umur bersara, klik hyperlink Wujudkan Rekod Baru Pilihan Umur Bersara Bagi Pemilik Kompetensi Yang Tiada Rekod Pilihan Umur Bersara

Senarai Pemilik Kompetensi Umur Bersara dipaparkan. Klik hyperlink Nama Pemilik Kompetensi

Skrin Senarai Pilihan Umur Bersara dipaparkan. Klik butang Tambah

Skrin **Tambah Pilihan Umur Bersara** akan dipaparkan. Masukkan **Umur Bersara** dan **Tarikh Kuatkuasa** 

#### Klik butang **Simpan**

Nota : Maklumat **Tarikh Tamat** tidak perlu dikemaskini kerana sistem akan automatik kemaskini setelah maklumat **Umur Bersara** dan **Tarikh Kuatkuasa** dimasukkan.

Mesej gesaan akan dipaparkan. Klik Yes dan klik OK

Klik butang **Keluar** 

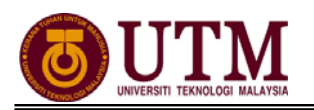

## RUJUKAN

## Portal Rasmi Sistem Maklumat Pengurusan Sumber Manusia

Human Resource Management Information System (HRMIS) http://www.eghrmis.gov.my/

## Sumber Rujukan

**Pekeliling Perkhidmatan Bilangan 12 Tahun 2005**– Pelaksanaan Sistem Maklumat Pengurusan Sumber Manusia. (Human Resource Management Information System- HRMIS) di semua agensi sektor awam.